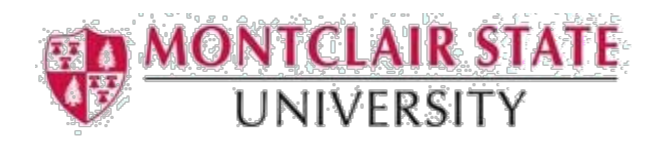

# How to Delete a Printer from a Macintosh Computer

### **Step 1: Open System Preferences**

To access your printers, you'll need to open System Preferences. You can open this via the Apple menu in the top left corner of the screen or via the gear icon in your dock at the bottom of the screen.

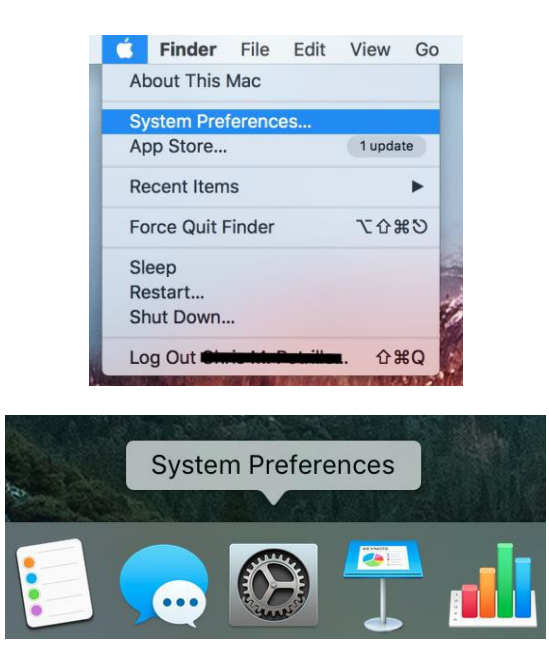

### Step 2: Open Print & Scanning Preferences

In the second row of the System Preferences window, click on 'Printers & Scanners'.

| ••• < >  |                           | System Preferences |                    |                      | Q Search               |           |               |
|----------|---------------------------|--------------------|--------------------|----------------------|------------------------|-----------|---------------|
| General  | Desktop &<br>Screen Saver | osec<br>Dock       | Mission<br>Control | Language<br>& Region | Security<br>& Privacy  | Spotlight | Notifications |
| Displays | Energy<br>Saver           | Keyboard           | Mouse              | Trackpad             | Printers &<br>Scanners | Sound     |               |
| iCloud   | (@)<br>Internet           | Extensions         | Network            | Bluetooth            | Sharing                |           |               |

## Step 3:

Select your old printer from the list of printers, scanners and any other devices by clicking on the printer in the list on the left.

#### Step 4:

At the bottom of the list should be a plus(+) and a minus(-) sign. With your chosen printer selected, **click on the minus (-) button** to delete the printer. A window will pop up asking to confirm if you'd like to delete the printer.

|                                    | Printers & Scan                           | ners                                                 | Q Search            |   |
|------------------------------------|-------------------------------------------|------------------------------------------------------|---------------------|---|
| Printers<br>MSUPRIN<br>• Idle, Las | Are you sure you wan<br>"MSUPRINT-UN5100" | t to delete the print<br>10H"?                       | er                  |   |
|                                    | Cancel                                    | Delete Printe                                        | er                  |   |
|                                    | Location:<br>Kind:<br>Status:             | UN5100 Front area<br>Generic PostScript Prin<br>Idle | ter                 |   |
| + -                                | Share this printe                         | er on the network                                    | Sharing Preferences |   |
|                                    | Default printer:                          | Last Printer Used                                    | ٥                   |   |
|                                    | Default paper size:                       | US Letter                                            | ٥                   |   |
| Click the lock to make changes.    |                                           |                                                      | (                   | ? |